## Como reconfigurar o Eduroam no Windows 7

## 02/05/2024 16:00:46

## Imprimir artigo da FAQ

| Categoria:                                                                                                    | Eduroam         | Votos:              | 0                                            |
|----------------------------------------------------------------------------------------------------|-----------------|---------------------|----------------------------------------------|
| Estado:                                                                                                    | público (todos) | Resultado:          | 0.00 %                                       |
| Idioma:                                                                                                    | pt_BR           | Última atualização: | Ter 20 Mar 11:15:00 2018 (America/Sao_Paulo) |
|                                                                                                    |                 |                     |                                              |
| Palavras-chave                                                                                                    |                 |                     |                                              |
| eduroam, windows                                                                                                    |                 |                     |                                              |
|                                                                                                    |                 |                     |                                              |
| Dúvida (ou problema) (público)                                                                                                    |                 |                     |                                              |
| Quando a senha única é alterada, como faço para reconfigurar o Eduroam no<br>Windows 7?                                                                   |                 |                     |                                              |
| Pesposta (ou soluçã)                                                                                                    |                 |                     |                                              |
|                                                                                                    |                 |                     |                                              |
| Passo 1 - Clique com o botão direito sobre o ícone de rede sem fio, e em<br>seguida clique na opção "Abrir Central de Rede e Compartilhamento":           |                 |                     |                                              |
| Passo 2 - Na nova tela, selecione a opção "Gerenciar redes sem fio":                                                                                      |                 |                     |                                              |
| Passo 3 - Clique com o botão direito sobre a rede eduroam e em seguida clique<br>em "Remover rede":                                                       |                 |                     |                                              |
| Passo 4 - Depois disso, basta configurar o Eduroam novamente, seguindo os<br>passos presentes no link [1]http://eduroam.usp.br/como-usar/cliente-windows/ |                 |                     |                                              |
| [1] http://eduroam.usp.br/como-usar/cliente-windows/                                                                                                    |                 |                     |                                              |